## SARTrack GPS tracking using Tait TP9300 radios – quick start guide

John Yaldwyn ZL4JY AREC

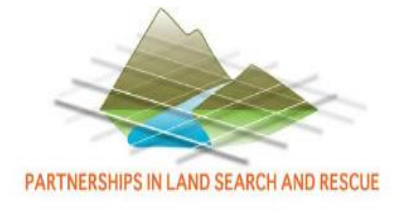

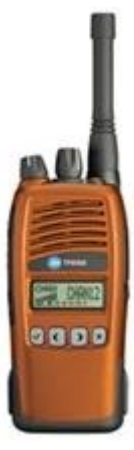

Revision 6 – July 2016

## SARTrack introduction

Tait portable TP9300 (and 9400) use the Tait audio FSK CCDI data protocol

- Compatible with almost all analog repeaters
- Built in GPS transmits position using bursts (periodic or on PTT release)

John ZL4JY has worked with Bart Kindt CEO, the SARTrack developer and Tait to get these new portables working with SARTrack and to develop codeplugs for AREC use

• Need to use SARTrack from at least Version 0.9.745

Base station can be any modern Tait mobile radio

• Tait TM8100, TM8200, TM9300, and TM9400

Radio IDs are form the world-wide amateur digital radio identification system

✓ Tait TP9300 radios are DMR compatible, TP9400 are P25

Example Motueka ZL2GK DMR IDs are 5303054, 5303055 to 5303059

- 0530 prefix (New Zealand), 4 digit suffix, refer: http://www.dmr-marc.net/cgi-bin/trbo-database/ Tait CCDI supports this format
- SARTrack is set up for 4 digit prefix and 4 digit suffix to suit DMR out-of-the box

## Example SARTrack topo map view – single object

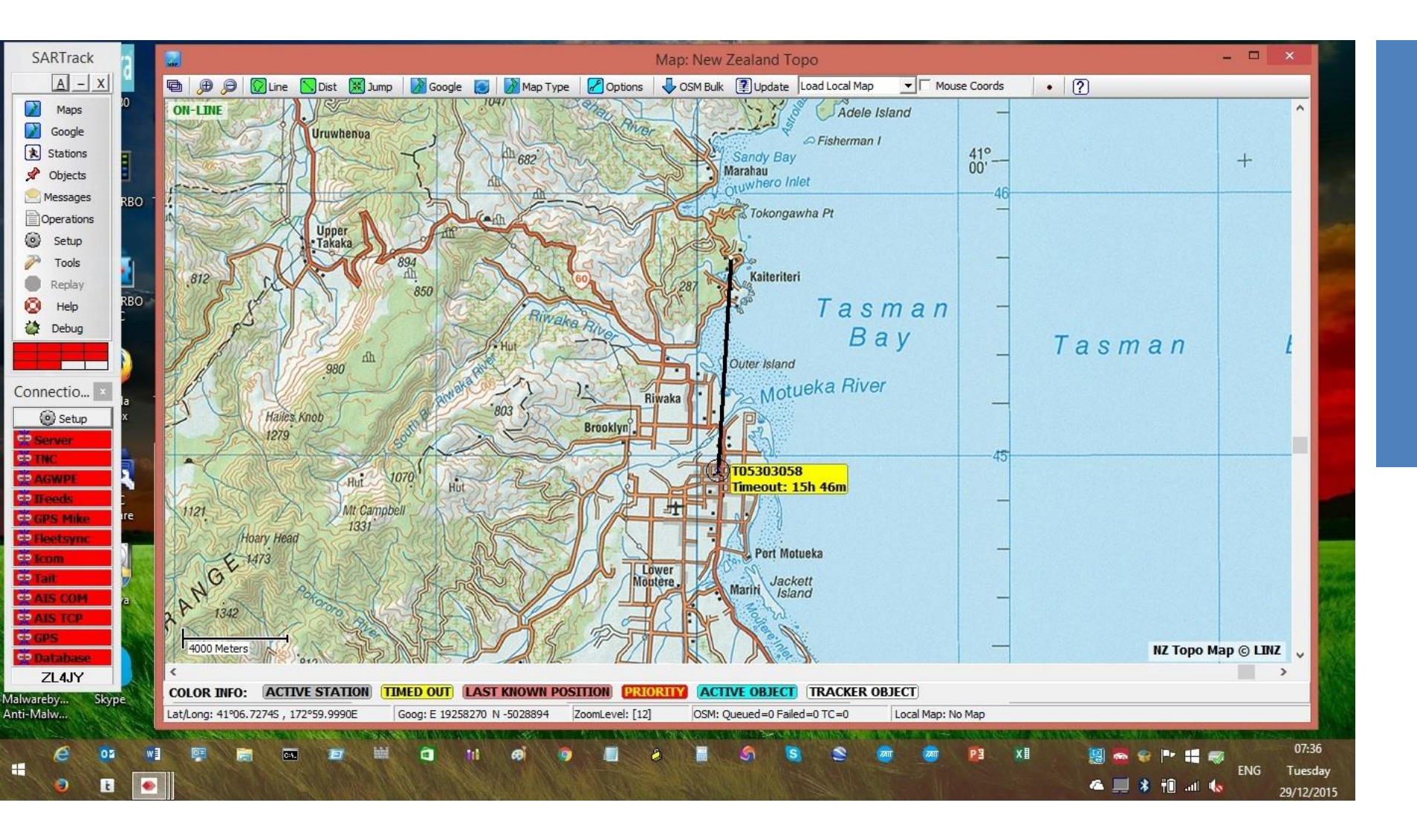

## Example SARTrack Google Earth view – multiple objects

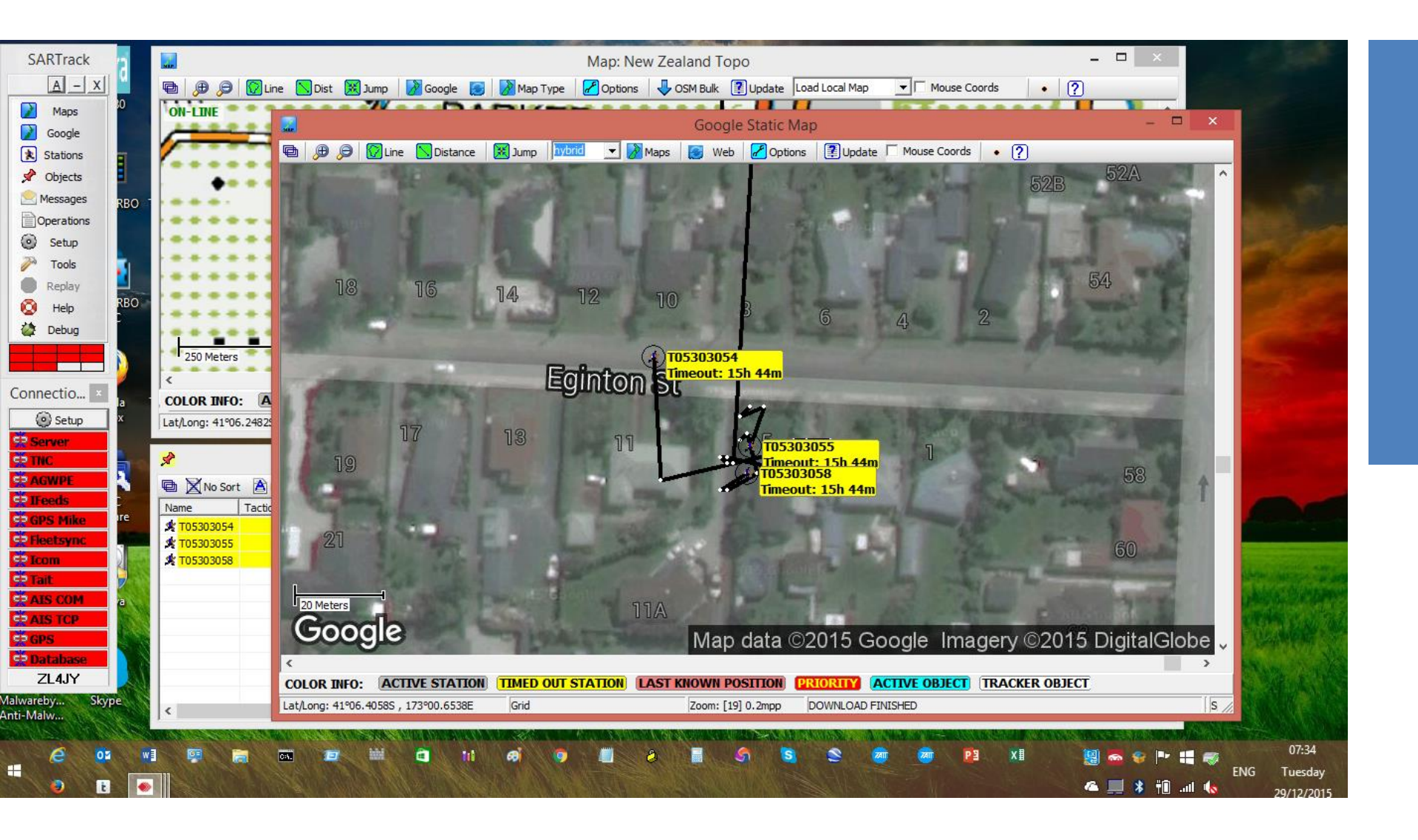

## Quick start

Start SARTrack

Select Tait radio, set COM port to that which connects to base radio

Can use Tait radio programming cable via MIC jack to get started, optionally a codeplug change is needed to allow AUX RS-232 connection at rear of base radio
 Set base ID to 1042, Prefix to 0530, Baud rate to 9600, and tick connect to radio
 When base starts to receive positions tracking data initially appears in the Object
 Information box as shown in the example below

| \$                |               |                                                                                                    | Object Information |                  |           |                 |        |                         |            |  |  |
|-------------------|---------------|----------------------------------------------------------------------------------------------------|--------------------|------------------|-----------|-----------------|--------|-------------------------|------------|--|--|
|                   | ort 🖹 Filter  | <ma< th=""><th>nual Filter Bro</th><th>oadcast Interval</th><th>15 🔷 Bro</th><th>adcasting 0 Obj</th><th>ects 🧹</th><th>BroadCast Now 3 Objects</th><th></th></ma<> | nual Filter Bro    | oadcast Interval | 15 🔷 Bro  | adcasting 0 Obj | ects 🧹 | BroadCast Now 3 Objects |            |  |  |
| Name              | Tactical Name | Status                                                                                                    | Latitude           | Longitude        | Speed     | Last Change     | Owner  | Information             |            |  |  |
| <b>x</b> T0530305 | 4             | Active                                                                                                    | 41º06.3950S        | 173º00.5890E     | 0.26 kp/h | 28 Dec 15:49    | ZL4JY  | Tait Radio Tracker      | Edit       |  |  |
| <b>T0530305</b>   | 5             | Active                                                                                                    | 41º06.4060S        | 173°00.6050E     | 0.19 kp/h | 28 Dec 15:49    | ZL4JY  | Tait Radio Tracker      | Hide       |  |  |
| <b>T0530305</b>   | 8             | Active                                                                                                    | 41º06.4090S        | 173º00.6040E     | 0.11 kp/h | 28 Dec 15:49    | ZL4JY  | Tait Radio Tracker      |            |  |  |
|                   |               |                                                                                                    |                    |                  |           |                 |        |                         | Delete     |  |  |
|                   |               |                                                                                                    |                    |                  |           |                 |        |                         | Delete All |  |  |
|                   |               |                                                                                                    |                    |                  |           |                 |        |                         | Import GPX |  |  |
| <                 |               |                                                                                                    |                    |                  |           |                 |        |                         | Close      |  |  |

## COM port selection – detail

Navigate to Control Panel > All Control Panel Items > Device Manager

Locate COM 1, 2, etc, if using a desktop with a dedicated COM port(s), or find the correct serial to USB adapter (example shows Tait programming cable for testing) In SARTrack Connection box click on Tait and then click Setup Tait radio (example shows COM7) also check Radio ID is set to 1042 and Field radio prefix is 0530

| a                                                                                                    | Device Manager                                                                                                    |
|----------------------------------------------------------------------------------------------------|----------------------------------------------------------------------------------------------------|
| -n                                                                                                    | Device Manager                                                                                                    |
| File Action View Help                                                                                                    |                                                                                                    |
| 🗭 🔿   📰   🛂 🖬   🧶                                                                                                    |                                                                                                    |
| <ul> <li>PF07GHDH</li> <li>Audio inputs and outputs</li> <li>Batteries</li> <li>Bluetooth</li> <li>Computer</li> <li>Disk drives</li> <li>Display adapters</li> <li>DVD/CD-ROM drives</li> <li>Human Interface Devices</li> <li>Human Interface Devices</li> <li>IDE ATA/ATAPI controllers</li> <li>Taging devices</li> <li>Keyboards</li> <li>Lenovo Vhid Device</li> <li>Mice and other pointing devices</li> <li>Monitors</li> <li>Network adapters</li> <li>Ports (COM &amp; LPT)</li> </ul> | Connections       ×         Connections       ×         Connections       ×         Connections       ×         Connections       ×         Connections       ×         Connections       ×         Connections       ×         Connections       ×         Connections       ×         Connections       ×         Connect to Radio       Send         Connect to Radio       Send         Forward to Internet       Forward to Modem         Field Radios Prefix:       0530         Cobus Logging       Tait Radio Help |
| Tait Programming Cable (COM3) Image: Print queues                                                                                                    | Cancel                                                                                                    |

## Show tracked objects on map

Select Maps (topo) or Google (Google Earth) map window from top floating menu Right click object in the Object information window

- Select Show T0530xxxx on Map
- Note that an Internet connection is required for map display

| 2           |               |                                                                                                    |                 |                 | Object       | Information     |                   |           |                                                                                                    | - 🗆 🗙 |
|-------------|---------------|----------------------------------------------------------------------------------------------------|-----------------|-----------------|--------------|-----------------|-------------------|-----------|----------------------------------------------------------------------------------------------------|-------|
| 🖻 🗙 No Sort | : 🖹 Filter    | <manu< td=""><td>ual Filter Broa</td><td>adcast Interval</td><td>15 🚖 Broadca</td><td>sting 0 Objects</td><td>BroadCast Now</td><td>1 Objects</td><td></td><td></td></manu<> | ual Filter Broa | adcast Interval | 15 🚖 Broadca | sting 0 Objects | BroadCast Now     | 1 Objects |                                                                                                    |       |
| Name        | Tactical Name | Status                                                                                                    | Latitude        | Longitude       | Last Change  | Owner Ir        | nformation        |           | Last Hear                                                                                                    |       |
| * T05306006 |               | Active                                                                                                    | 41°14.3360S     | 174°48.8280E    | 13 Jan 16:08 | ZL4JY T         | ait Radio Tracker |           | Edit T05306006<br>Hide T05306006<br>Re-Activate T05306006<br>Show T05306006 on Map<br>Reguest Position from T0<br>Cancel | Edit  |
| <           |               |                                                                                                    |                 |                 |              |                 |                   |           | >                                                                                                    |       |

## Initial object tracking can be viewed on map

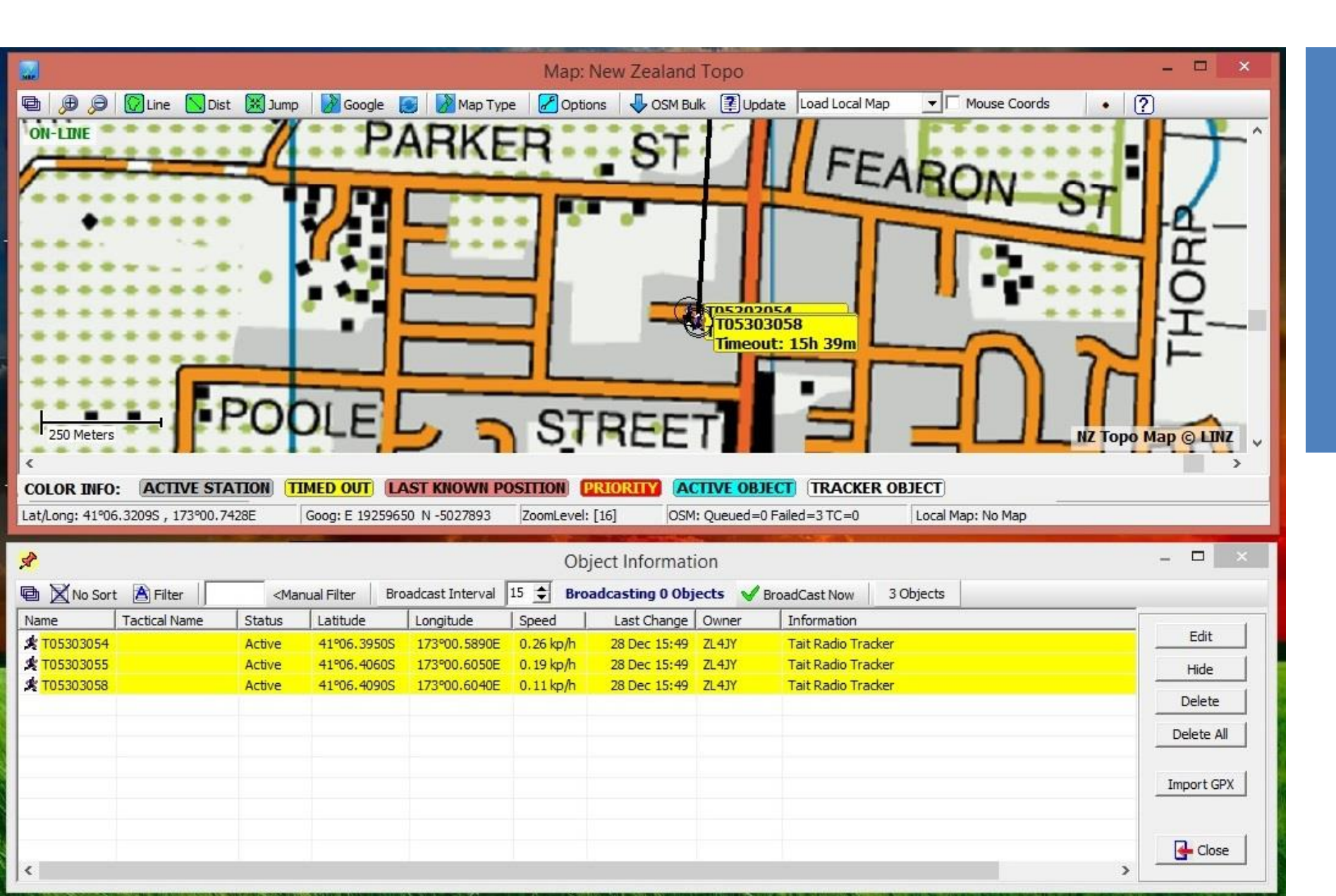

#### Next select object and set it as a team

| 2                          |                                                                                                    | Object Informatio                                                                               | on                                                                | - 🗆 🗙      |
|----------------------------|----------------------------------------------------------------------------------------------------|-------------------------------------------------------------------------------------------------|-------------------------------------------------------------------|------------|
| 🖻 🗙 No Sort 🖹 Filter       | <manual broadcast="" filter="" inter<="" th=""><th>erval 15 🗲 Broadcasting 0 Obje</th><th>ects 🖌 BroadCast Now 3 Objects</th><th></th></manual> | erval 15 🗲 Broadcasting 0 Obje                                                                  | ects 🖌 BroadCast Now 3 Objects                                    |            |
| Name Tactical Na           | me Status Latitude Longitude                                                                                                    | Speed Last Change                                                                               | Owner Information                                                 | Edit       |
| * T05303055<br>* T05303058 | <u>E</u> dit T05303055<br><u>H</u> ide T05303055                                                                                                | 50E         0.12 kp/h         28 Dec 15:49           40E         0.11 km/h         28 Dec 15:49 | ZL-13Y     Tait Radio Tracker       ZL-13Y     Tait Radio Tracker | Hide       |
|                            | <u>R</u> e-Activate T05303055                                                                                                    |                                                                                                 |                                                                   | Delete All |
|                            | Show T05303055 on Map<br>Reguest Position from T05303055                                                                                        |                                                                                                 |                                                                   | Import GPX |
|                            | Cancel                                                                                                    | ]                                                                                               |                                                                   | Close      |
|                            |                                                                                                    |                                                                                                 |                                                                   |            |
|                            |                                                                                                    |                                                                                                 |                                                                   |            |
|                            |                                                                                                    |                                                                                                 |                                                                   |            |
| <                          |                                                                                                    |                                                                                                 | >                                                                 |            |

Right click object name ...

## Select object and set it as a team

Right click object name ...

... enter team name in the Tactical Name box to make the team to radio assignment

| Object Name                                                                                    | T05303058                                                                                                  | Time Created 28 De         | c 02:28           |
|------------------------------------------------------------------------------------------------|----------------------------------------------------------------------------------------------------|----------------------------|-------------------|
| Tactical Name                                                                                  | Team 1                                                                                                    | 💌 🍂 Human/Person 💌 Overlay |                   |
| Comment                                                                                        | Tait Radio Tracker                                                                                         | 4                          |                   |
| Owner                                                                                          | ZL4JY                                                                                                    | Type: Tait Radio           |                   |
| Range                                                                                          | 0 🚖 km                                                                                                    | Altitude 0 🚖 meter         |                   |
|                                                                                                |                                                                                                    |                            |                   |
| Status<br>🌔 Permanent O                                                                        | bject <b>(• Active (* )</b>                                                                                | a TEAM Froadcast O         | bject             |
| Status C Permanent O Add Speed Add Coordir                                                     | of Active () is and Altitude to Label                                                                      | a TEAM Toodcast O          | bject             |
| Status C Permanent O C Add Speed C Add Coordir Latitude                                        | (• Active () H<br>bject (• It is<br>and Altitude to Label<br>nates to Label<br>41°06.4090S                 | s a TEAM To Broadcast O    | bject             |
| Status Permanent O Add Speed Add Coordir Latitude Longitude                                    | (• Active () H<br>bject (• It is<br>and Altitude to Label<br>hates to Label<br>41°06.4090S<br>173°00.6040E | a TEAM Froadcast O         | bject             |
| Status<br>C Permanent O<br>Add Speed<br>Add Coordir<br>Latitude<br>Longitude<br>Attached Files | (• Active () H<br>bject (• It is<br>and Altitude to Label<br>hates to Label<br>41°06.4090S<br>173°00.6040E | a TEAM Froadcast O         | bject<br>pen File |

## Tait mobile DB15 auxiliary connector to PC DB9 wiring

Using the programming cable is adequate for testing but prevents microphone use PC to base radio connection should ideally use the auxiliary connector on the rear of the Tait TM9100/8200/9300 and 9400 radios as the standard external serial interface

 Edit codeplug Global Features > Serial Protocol > CCDI UART Port from MIC to AUX to change from the programming cable and MIC to the AUX auxiliary connector

The auxiliary connector only supports a subset of the RS232 standard but will work with most computer COM ports and USB serial port cables

Where interface difficulty is experienced use the Tait TMAA01-02 RS-232 Option Board

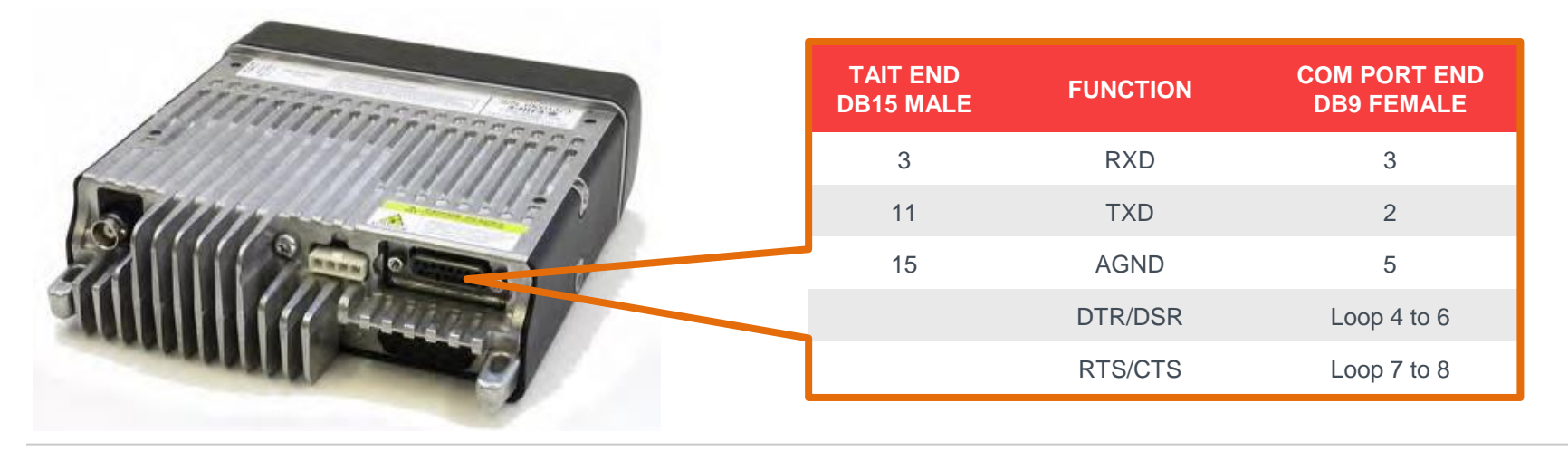

## **Common issues**

Unable to use Tait Programing Application on the TM9300 mobile

 If you are using the Tait programming cable for testing then the TM9300 mobile is set up with CCDI operation via the microphone connector. To get around this leave the mobile off until after you click read Radio > Read in the Programming Application then turn the mobile on.

If you are using the Tx9300 radios in DMR mode in conjunction with Motorola radios and you get the key lock symbol on the display and muted audio then the radio firmware must be upgraded

- Requires firmware 2.08.00.0073 or later
- DMR and P25 Terminals Calibration Application version 2.23.0.64, Tait Firmware Upgrade Tool 1.25.0.29, TM8200/TM9300/TP9300 Programming Application 2.8.22

If you are using the Tx9300 radios in DMR mode and are experiencing distorted audio the above firmware will also address this issue

If you are using the TM9100 you may need a feature key (SFE) to enable CCDI operation

# To program a LandSAR plan

LandSAR portables have 80 to 100 channels in one bank while AREC portables usually have multiple banks for different purposes or operating areas It is possible to combine both approaches in the Tait TP9300 portable

- In Conv Key Settings check that the Scroll Keys are set to Channels Menu
- In the LandSAR zone, label channel 0 "Use Up/Dn Keys" and enter freqs of 000.0 MHz
- Complete the entry of the LandSAR channels
- In the 16-Way Selector tab for the matching zone set Selector Positions to either pick the 16 national channels or if a dedicated national zone has been created, set all Selector Positions to Channel 0
- If multiple LandSAR plans are to be programmed (for neighbouring regions ie LandSAR National, LandSAR North Otago, LandSAR Canterbury) then add additional zones and repeat.
- Sample codeplugs are available with the LandSAR plans already entered from John Yaldwyn

|     |                                                                                                    |                                                                                                    |                                                                                                    | ing rit                                                                                                    | eset   Selcali                                                                                                    | Preset Calls                                                                                                    | DTMF Preset                                                                                                    | Calls Signa                                                                                                    | aling Deco                                                                                                    |
|-----|----------------------------------------------------------------------------------------------------|----------------------------------------------------------------------------------------------------|----------------------------------------------------------------------------------------------------|----------------------------------------------------------------------------------------------------|----------------------------------------------------------------------------------------------------|----------------------------------------------------------------------------------------------------|----------------------------------------------------------------------------------------------------|----------------------------------------------------------------------------------------------------|----------------------------------------------------------------------------------------------------|
| Num | ber                                                                                                    | Label                                                                                                    |                                                                                                    |                                                                                                    | Rx Freq                                                                                                    | Tx Freq                                                                                                    | Rx Sig                                                                                                    | Tx Sig                                                                                                    | Power                                                                                                    |
| 0   | ¥                                                                                                    | Use Up/Dn Keys                                                                                                    |                                                                                                    |                                                                                                    | 000.000000                                                                                                    | 000.00000                                                                                                    | ) None                                                                                                    | None                                                                                                    | High                                                                                                    |
| 1   |                                                                                                    | DOC01                                                                                                    |                                                                                                    |                                                                                                    | 142.450000                                                                                                    | 139.450000                                                                                                    | ) None                                                                                                    | C151.4                                                                                                    | High                                                                                                    |
| 2   |                                                                                                    | DOC02                                                                                                    |                                                                                                    |                                                                                                    | 142.462500                                                                                                    | 139.462500                                                                                                    | ) None                                                                                                    | C151.4                                                                                                    | High                                                                                                    |
| 3   |                                                                                                    | DOC03                                                                                                    |                                                                                                    |                                                                                                    | 142.475000                                                                                                    | 139.475000                                                                                                    | ) None                                                                                                    | C151.4                                                                                                    | High                                                                                                    |
| 4   |                                                                                                    | DOC04                                                                                                    |                                                                                                    |                                                                                                    | 142.487500                                                                                                    | 139.487500                                                                                                    | ) None                                                                                                    | C151.4                                                                                                    | High                                                                                                    |
| 5   |                                                                                                    | DOC05                                                                                                    |                                                                                                    |                                                                                                    | 142.500000                                                                                                    | 139.500000                                                                                                    | ) None                                                                                                    | C151.4                                                                                                    | High                                                                                                    |
| 6   |                                                                                                    | DOC06                                                                                                    |                                                                                                    |                                                                                                    | 142.512500                                                                                                    | 139.512500                                                                                                    | ) None                                                                                                    | C151.4                                                                                                    | High                                                                                                    |
| 7   |                                                                                                    | DOC07                                                                                                    |                                                                                                    |                                                                                                    | 142.525000                                                                                                    | 139.525000                                                                                                    | ) None                                                                                                    | C151.4                                                                                                    | High                                                                                                    |
| 8   |                                                                                                    | DOC08                                                                                                    |                                                                                                    |                                                                                                    | 142.537500                                                                                                    | 139.537500                                                                                                    | ) None                                                                                                    | C151.4                                                                                                    | High                                                                                                    |
| 9   |                                                                                                    | DOC09                                                                                                    |                                                                                                    |                                                                                                    | 142.550000                                                                                                    | 139.550000                                                                                                    | ) None                                                                                                    | C151.4                                                                                                    | High                                                                                                    |
| 10  |                                                                                                    | DOC10                                                                                                    |                                                                                                    |                                                                                                    | 142.925000                                                                                                    | 139.925000                                                                                                    | ) None                                                                                                    | C151.4                                                                                                    | High                                                                                                    |
| 11  |                                                                                                    | DOC11                                                                                                    |                                                                                                    |                                                                                                    | 142.937500                                                                                                    | 139.937500                                                                                                    | ) None                                                                                                    | C151.4                                                                                                    | High                                                                                                    |
| 12  |                                                                                                    | DOC12                                                                                                    |                                                                                                    |                                                                                                    | 142.950000                                                                                                    | 139.950000                                                                                                    | ) None                                                                                                    | C151.4                                                                                                    | High                                                                                                    |
| 13  |                                                                                                    | DOC13                                                                                                    |                                                                                                    |                                                                                                    | 142.962500                                                                                                    | 139.962500                                                                                                    | ) None                                                                                                    | C151.4                                                                                                    | High                                                                                                    |
| 14  |                                                                                                    | DOC14                                                                                                    |                                                                                                    |                                                                                                    | 150.837500                                                                                                    | 150.837500                                                                                                    | ) None                                                                                                    | C151.4                                                                                                    | High                                                                                                    |
| 15  |                                                                                                    | DOC15                                                                                                    |                                                                                                    |                                                                                                    | 140.550000                                                                                                    | 140.550000                                                                                                    | ) None                                                                                                    | C151.4                                                                                                    | High                                                                                                    |
| 16  |                                                                                                    | DOC17                                                                                                    |                                                                                                    |                                                                                                    | 140.625000                                                                                                    | 140.625000                                                                                                    | ) None                                                                                                    | C151.4                                                                                                    | High                                                                                                    |
| 17  |                                                                                                    | DOC19                                                                                                    |                                                                                                    |                                                                                                    | 142.975000                                                                                                    | 139.975000                                                                                                    | ) None                                                                                                    | C151.4                                                                                                    | High                                                                                                    |
| 18  |                                                                                                    | DOC20                                                                                                    |                                                                                                    |                                                                                                    | 143.037500                                                                                                    | 140.037500                                                                                                    | ) None                                                                                                    | C151.4                                                                                                    | High                                                                                                    |
| 19  |                                                                                                    | EE122                                                                                                    |                                                                                                    |                                                                                                    | 163.725000                                                                                                    | 168.325000                                                                                                    | ) None                                                                                                    | C141.3                                                                                                    | High                                                                                                    |
| 20  |                                                                                                    | EE196                                                                                                    |                                                                                                    |                                                                                                    | 164.650000                                                                                                    | 169.250000                                                                                                    | ) None                                                                                                    | C141.3                                                                                                    | High                                                                                                    |
| 21  |                                                                                                    | ESB164                                                                                                    |                                                                                                    |                                                                                                    | 143.050000                                                                                                    | 140.050000                                                                                                    | ) None                                                                                                    | None                                                                                                    | High                                                                                                    |
| 22  |                                                                                                    | ESB57                                                                                                    |                                                                                                    |                                                                                                    | 141.712500                                                                                                    | 138.712500                                                                                                    | ) None                                                                                                    | C141.3                                                                                                    | High                                                                                                    |
| 23  |                                                                                                    | ESB57R                                                                                                    |                                                                                                    |                                                                                                    | 138.712500                                                                                                    | 141.712500                                                                                                    | ) None                                                                                                    | C141.3                                                                                                    | High                                                                                                    |
| 24  |                                                                                                    | ESB58                                                                                                    |                                                                                                    |                                                                                                    | 141.725000                                                                                                    | 138.725000                                                                                                    | ) None                                                                                                    | C141.3                                                                                                    | High                                                                                                    |
| 25  |                                                                                                    | ESB59                                                                                                    |                                                                                                    |                                                                                                    | 141.737500                                                                                                    | 138,737500                                                                                                    | ) None                                                                                                    | C141.3                                                                                                    | High                                                                                                    |
| 26  |                                                                                                    | ESB59R                                                                                                    |                                                                                                    |                                                                                                    | 138.737500                                                                                                    | 141.737500                                                                                                    | ) None                                                                                                    | C141.3                                                                                                    | High                                                                                                    |
| 27  |                                                                                                    | ESB60                                                                                                    |                                                                                                    |                                                                                                    | 141.750000                                                                                                    | 138.750000                                                                                                    | ) None                                                                                                    | C141.3                                                                                                    | High                                                                                                    |
| 28  |                                                                                                    | ESX07                                                                                                    |                                                                                                    |                                                                                                    | 140.587500                                                                                                    | 140.587500                                                                                                    | ) None                                                                                                    | C141.3                                                                                                    | High                                                                                                    |
| 29  |                                                                                                    | ESX39                                                                                                    |                                                                                                    |                                                                                                    | 140.987500                                                                                                    | 140.987500                                                                                                    | ) None                                                                                                    | None                                                                                                    | High                                                                                                    |
| 30  |                                                                                                    | ESX53                                                                                                    |                                                                                                    |                                                                                                    | 143.662500                                                                                                    | 143.662500                                                                                                    | ) None                                                                                                    | C141.3                                                                                                    | High                                                                                                    |
| 31  |                                                                                                    | FIRE1                                                                                                    |                                                                                                    |                                                                                                    | 143.825000                                                                                                    | 143,825000                                                                                                    | ) None                                                                                                    | None                                                                                                    | High                                                                                                    |
| 32  |                                                                                                    | FIRE2                                                                                                    |                                                                                                    |                                                                                                    | 143,787500                                                                                                    | 143,787500                                                                                                    | ) None                                                                                                    | None                                                                                                    | High                                                                                                    |
|     |                                                                                                    | EIDE2                                                                                                    |                                                                                                    |                                                                                                    | 140.005000                                                                                                    | 140.005000                                                                                                    | Neno                                                                                                    | Nono                                                                                                    | High                                                                                                    |
|     | 0<br>1<br>2<br>3<br>4<br>5<br>6<br>7<br>8<br>9<br>10<br>11<br>12<br>13<br>14<br>15<br>16<br>17<br>18<br>19<br>20<br>21<br>22<br>23<br>24<br>25<br>26<br>27<br>28<br>29<br>30<br>31<br>31<br>31<br>31<br>32<br>32<br>33<br>33<br>33<br>33<br>33<br>33<br>33<br>33 | v       1       2       3       4       5       6       7       8       9       10       11       12       13       14       15       16       17       18       19       20       21       22       23       24       25       26       27       28       29       30 | Use Up/Dn Keys           1         DOC01           2         DOC02           3         DOC03           4         DOC04           5         DOC05           6         DOC06           7         DOC07           8         DOC09           0         DOC10           11         DOC11           12         DOC12           13         DOC13           14         DOC14           15         DOC15           16         DOC14           15         DOC19           14         DOC19           15         DOC12           16         DOC14           15         DOC15           16         DOC19           18         DOC20           19         EE122           20         ESB57           23         ESB57           23         ESB57           24         ESB58           25         ESB59R           27         ESB60           28         ESX39           30         ESX33           31         FIRE1 | Use Up/Dn Keys           1         DOC01           2         DOC02           3         DOC03           4         DOC04           5         DOC05           6         DOC06           7         DOC07           8         DOC09           10         DOC10           11         DOC11           12         DOC12           13         DOC13           14         DOC14           15         DOC15           16         DOC17           17         DOC19           18         DOC20           19         EE122           20         EE196           21         ESB57           23         ESB57R           24         ESB58           25         ESB59           26         ESB59R           27         ESB60           28         ESX07           29         ESX39           30         ESX53           31         FIRE1 | Vse Up/Dn Keys           1         DOC01           2         DOC02           3         DOC04           4         DOC05           6         DOC06           7         DOC07           8         DOC09           9         DOC09           10         DOC10           11         DOC11           12         DOC12           13         DOC14           14         DOC15           15         DOC17           16         DOC14           15         DOC15           16         DOC17           17         DOC19           18         DOC19           18         DOC20           19         EE122           20         ESB57           23         ESB57R           24         ESB58           25         ESB59R           26         ESB59R           27         ESB60           28         ESX39           30         ESX53           31         FIRE1 | 0         V Use Up/Dn Keys         000.000000           1         DOC01         142.450000           2         DOC02         142.462500           3         DOC03         142.475000           4         DOC04         142.475000           5         DOC05         142.500000           6         DOC06         142.512500           7         DOC07         142.525000           8         DOC09         142.525000           10         DOC10         142.925000           11         DOC11         142.925000           12         DOC12         142.925000           13         DOC13         142.925000           14         DOC14         150.837500           15         DOC15         140.550000           16         DOC17         142.962500           14         DOC13         142.962500           14         DOC14         150.837500           15         DOC15         140.550000           16         DOC17         142.962500           17         DOC19         142.97500           18         DOC20         143.037500           20         EE196 <td< th=""><th>0         ▼         Use Up/Dn Keys         000.00000         000.00000           1         DOC01         142.450000         139.450000           2         DOC02         142.462500         139.462500           3         DOC03         142.475000         139.475000           4         DOC04         142.475000         139.47500           5         DOC05         142.50000         139.50000           6         DOC06         142.512500         139.512500           7         DOC07         142.525000         139.525000           8         DOC08         142.537500         139.537500           9         DOC09         142.55000         139.925000           10         DOC11         142.925000         139.925000           11         DOC11         142.925000         139.937500           12         DOC12         142.962500         139.9925000           13         DOC13         142.962500         139.90000           14         DOC14         150.837500         140.625000           15         DOC15         140.550000         140.625000           16         DOC17         140.625000         140.957000           18<!--</th--><th>0         V         Use Up/Dn Keys         000.000000         None           1         DOC01         142.450000         139.450000         None           2         DOC02         142.462500         139.450000         None           3         DOC03         142.475000         139.450000         None           4         DOC04         142.475000         139.475000         None           5         DOC05         142.50000         139.500000         None           6         DOC06         142.512500         139.512500         None           7         DOC07         142.525000         139.525000         None           8         DOC08         142.537500         139.525000         None           9         DOC10         142.925000         139.925000         None           11         DOC11         142.925000         139.937500         None           12         DOC12         142.962500         139.950000         None           14         DOC11         142.962500         139.95000         None           15         DOC12         142.962500         139.95000         None           14         DOC14         150.837500         150.8</th><th>0         V         Use Up/Dn Keys         000.000000         None         None           1         DOC01         142.45000         139.45000         None         C151.4           2         DOC02         142.462500         139.462500         None         C151.4           3         DOC03         142.475000         139.475000         None         C151.4           4         DOC04         142.475000         139.512500         None         C151.4           5         DOC05         142.512500         139.525000         None         C151.4           6         DOC06         142.512500         139.525000         None         C151.4           8         DOC07         142.525000         139.525000         None         C151.4           9         DOC09         142.525000         139.955000         None         C151.4           10         DOC11         142.925000         139.955000         None         C151.4           11         DOC12         142.95000         139.955000         None         C151.4           11         DOC10         142.95000         139.955000         None         C151.4           12         DOC12         142.95000</th></th></td<> | 0         ▼         Use Up/Dn Keys         000.00000         000.00000           1         DOC01         142.450000         139.450000           2         DOC02         142.462500         139.462500           3         DOC03         142.475000         139.475000           4         DOC04         142.475000         139.47500           5         DOC05         142.50000         139.50000           6         DOC06         142.512500         139.512500           7         DOC07         142.525000         139.525000           8         DOC08         142.537500         139.537500           9         DOC09         142.55000         139.925000           10         DOC11         142.925000         139.925000           11         DOC11         142.925000         139.937500           12         DOC12         142.962500         139.9925000           13         DOC13         142.962500         139.90000           14         DOC14         150.837500         140.625000           15         DOC15         140.550000         140.625000           16         DOC17         140.625000         140.957000           18 </th <th>0         V         Use Up/Dn Keys         000.000000         None           1         DOC01         142.450000         139.450000         None           2         DOC02         142.462500         139.450000         None           3         DOC03         142.475000         139.450000         None           4         DOC04         142.475000         139.475000         None           5         DOC05         142.50000         139.500000         None           6         DOC06         142.512500         139.512500         None           7         DOC07         142.525000         139.525000         None           8         DOC08         142.537500         139.525000         None           9         DOC10         142.925000         139.925000         None           11         DOC11         142.925000         139.937500         None           12         DOC12         142.962500         139.950000         None           14         DOC11         142.962500         139.95000         None           15         DOC12         142.962500         139.95000         None           14         DOC14         150.837500         150.8</th> <th>0         V         Use Up/Dn Keys         000.000000         None         None           1         DOC01         142.45000         139.45000         None         C151.4           2         DOC02         142.462500         139.462500         None         C151.4           3         DOC03         142.475000         139.475000         None         C151.4           4         DOC04         142.475000         139.512500         None         C151.4           5         DOC05         142.512500         139.525000         None         C151.4           6         DOC06         142.512500         139.525000         None         C151.4           8         DOC07         142.525000         139.525000         None         C151.4           9         DOC09         142.525000         139.955000         None         C151.4           10         DOC11         142.925000         139.955000         None         C151.4           11         DOC12         142.95000         139.955000         None         C151.4           11         DOC10         142.95000         139.955000         None         C151.4           12         DOC12         142.95000</th> | 0         V         Use Up/Dn Keys         000.000000         None           1         DOC01         142.450000         139.450000         None           2         DOC02         142.462500         139.450000         None           3         DOC03         142.475000         139.450000         None           4         DOC04         142.475000         139.475000         None           5         DOC05         142.50000         139.500000         None           6         DOC06         142.512500         139.512500         None           7         DOC07         142.525000         139.525000         None           8         DOC08         142.537500         139.525000         None           9         DOC10         142.925000         139.925000         None           11         DOC11         142.925000         139.937500         None           12         DOC12         142.962500         139.950000         None           14         DOC11         142.962500         139.95000         None           15         DOC12         142.962500         139.95000         None           14         DOC14         150.837500         150.8 | 0         V         Use Up/Dn Keys         000.000000         None         None           1         DOC01         142.45000         139.45000         None         C151.4           2         DOC02         142.462500         139.462500         None         C151.4           3         DOC03         142.475000         139.475000         None         C151.4           4         DOC04         142.475000         139.512500         None         C151.4           5         DOC05         142.512500         139.525000         None         C151.4           6         DOC06         142.512500         139.525000         None         C151.4           8         DOC07         142.525000         139.525000         None         C151.4           9         DOC09         142.525000         139.955000         None         C151.4           10         DOC11         142.925000         139.955000         None         C151.4           11         DOC12         142.95000         139.955000         None         C151.4           11         DOC10         142.95000         139.955000         None         C151.4           12         DOC12         142.95000 |

Channels

## SARTrack SAREX March 2016, images: Rowena ZL2ROW

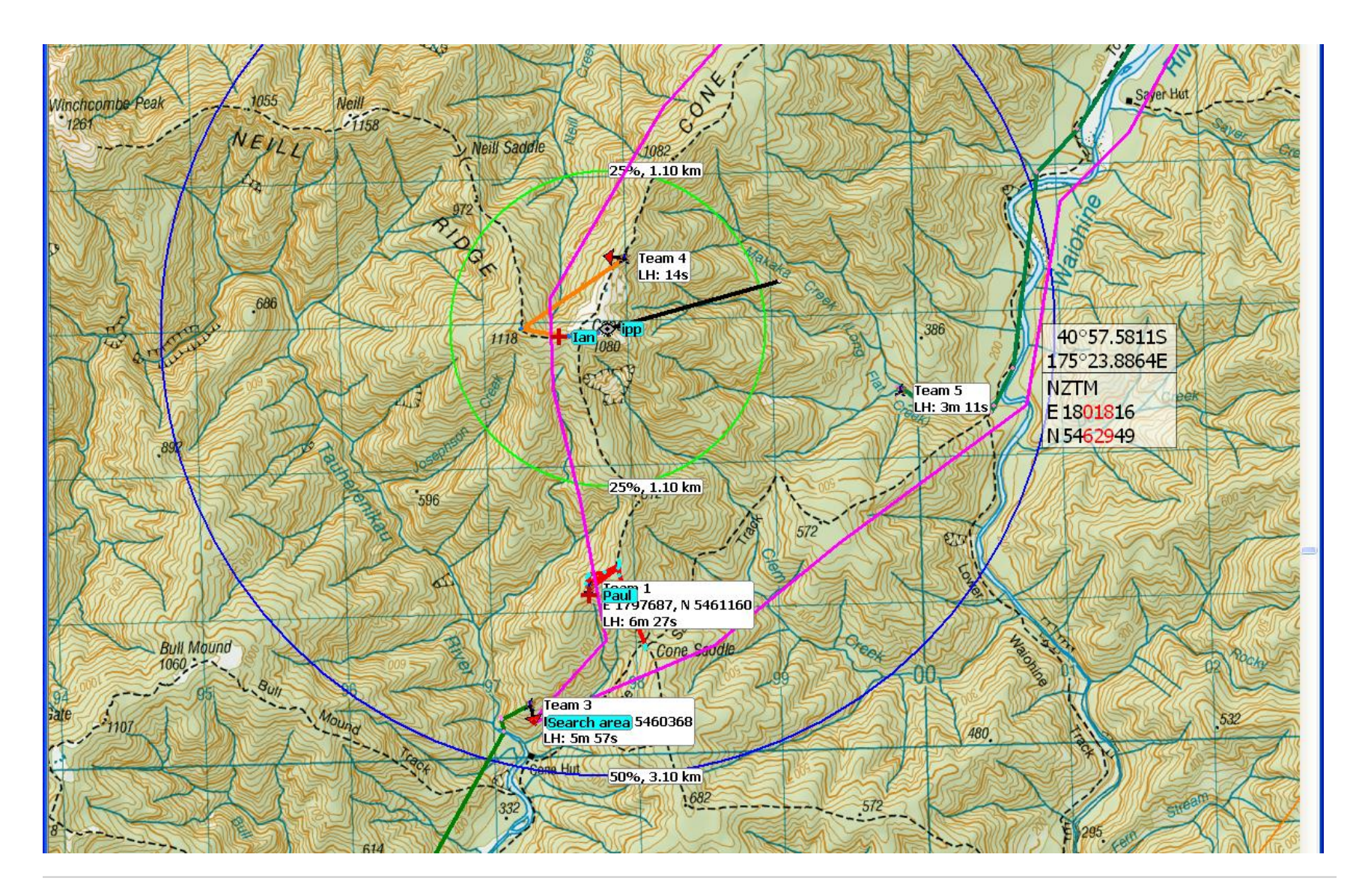

## SARTrack SAREX March 2016, images: Rowena ZL2ROW

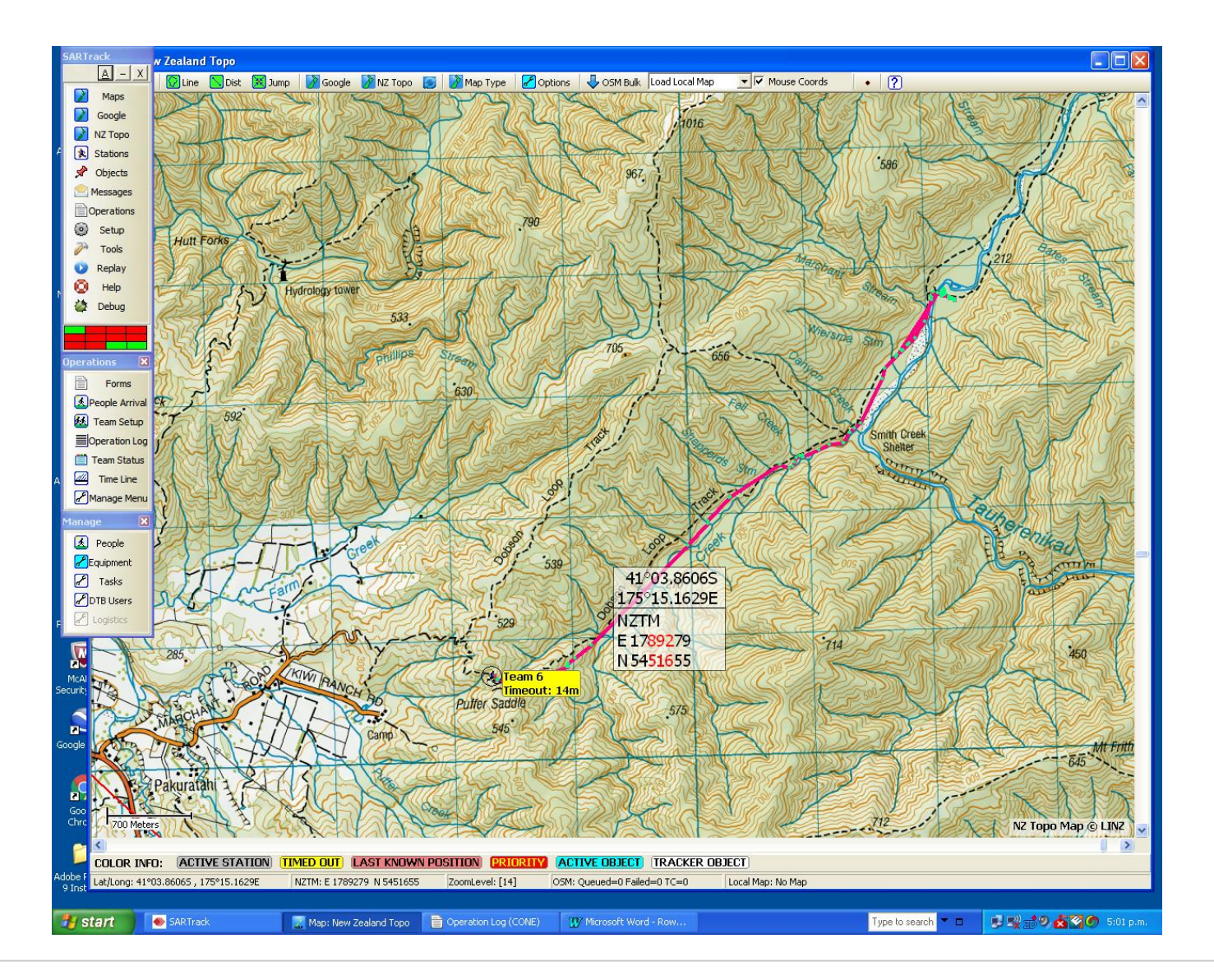

## SARTrack SAREX March 2016, images: Rowena ZL2ROW

| 🗎 Oper              | ation Log (CO                                                                    | NE)                             |                 |                              |         |              |                                                                                           |               | [             |       | X |
|---------------------|----------------------------------------------------------------------------------|---------------------------------|-----------------|------------------------------|---------|--------------|-------------------------------------------------------------------------------------------|---------------|---------------|-------|---|
|                     | ogout 📄 Form                                                                     | ıs य <u>T</u> ime Line          | e 📋 Te          | eam Status 📃 O               | verview | E Export Log | New Active Log 🔀 Close Active Log ? Help 🖌 Options                                        |               |               |       | _ |
| Status              | Date                                                                             | Time                            | F/T             | Reference                    | Radio#  | Туре         | Summary                                                                                   | Operator      | Sender        | No.   |   |
| Open                | 12/03/2016                                                                       | 3:07:09 p.m.                    | FROM            | Operations                   |         | Message      | T2 can you give present position - GR 008659                                              | Margaret      | WSAR2 Advisor | 81    |   |
| X Mist              | 12/03/2016                                                                       | 3:07:33 p.m.                    | FROM            | Т6                           |         | Standard     | (Mistake) TRM - Team 6 has located Gordon Belfort at the Tutuwai Bridge he is fine and hi | Ĩ             |               | 82    |   |
| Ť                   | 12/03/2016                                                                       | 3:12:35 p.m.                    | то              | Team 3                       |         | Task         | NEW TASK: T3 proceed to Cone Hut - response @ 1513 On Way                                 | Margaret      | WSAR2 Advisor | 85    |   |
| Open                | 12/03/2016                                                                       | 3:14:06 p.m.                    | то              | Operations                   |         | Message      | T3 is now clear of race                                                                   | Margaret      | WSAR2 Advisor | 83    |   |
| Open                | 12/03/2016                                                                       | 3:14:17 p.m.                    | FROM            | Cone Marshals                |         | Standard     | TRM - Danny (Cone Marshal) has made it to Walls Whare. Mel has not made it to Wa          | Dee Pearce    | WSAR6 Coms    | 84    |   |
| Open                | 12/03/2016                                                                       | 3:17:26 p.m.                    | FROM            | Operations                   |         | Standard     | T3 Head up to Cone Hut and call in on arrival to get further tasking                      | Margaret      | WSAR2 Advisor | 113   |   |
| Open                | 12/03/2016                                                                       | 3:19:55 p.m.                    | то              | Kaitoke Base                 |         | Standard     | TRM - SAR Base advising that TEC 3 and Team 6 have passed the Tauherenikau bridg          | Dee Pearce    | WSAR6 Coms    | 88    |   |
| Open                | 12/03/2016                                                                       | 3:21:29 p.m.                    | FROM            | T6                           |         | Standard     | RM - Team 6 has located Gordon Belfort at the Tutuwai Bridge he is fine and his           | Dee Pearce    | WSAR6 Coms    | 89    |   |
| Open                | 12/03/2016                                                                       | 3:22:22 p.m.                    | FROM            | Kaitoke Base                 |         | Standard     | TRM - Don is about to depart from Kaitoki Base.                                           | Dee Pearce    | WSAR6 Coms    | 91    |   |
| Open                | 12/03/2016                                                                       | 3:22:46 p.m.                    | FROM            | Team 5                       |         | Standard     | T5 arrived at track junction at Makaka Creek                                              | Margaret      | WSAR2 Advisor | 95    |   |
| Open                | 12/03/2016                                                                       | 3:23:20 p.m.                    | то              | Operations                   |         | Message      | T1 GR976612 Tracked to this point                                                         | Margaret      | WSAR2 Advisor | 94    |   |
| Open                | 12/03/2016                                                                       | 3:25:01 p.m.                    | то              | Team 5                       |         | Standard     | T5 search up Makaka Creek to true right fork                                              | Margaret      | WSAR2 Advisor | 96    |   |
| Open                | 12/03/2016                                                                       | 3:32:32 p.m.                    | FROM            | Team 3                       |         | Standard     | T3 At Cone Hut awaiting instructions                                                      | Margaret      | WSAR2 Advisor | 97    |   |
| Open                | 12/03/2016                                                                       | 3:36:13 p.m.                    | FROM            | Operations                   |         | Standard     | All teams - For training purposes all teams please change radio operator                  | Margaret      | WSAR2 Advisor | 111   |   |
| Open                | 12/03/2016                                                                       | 3:40:04 p.m.                    | FROM            | Team 1                       |         | Message      | T1 At GR 976612 Try to relocate Block 14 track off Cone Saddle track and attemp           | Margaret      | WSAR2 Advisor | 115   |   |
| Open                | 12/03/2016                                                                       | 3:40:09 p.m.                    | то              | Team 3                       |         | Standard     | T3 Radio in on arrival at GR 970603                                                       | Margaret      | WSAR2 Advisor | 118   |   |
| Open                | 12/03/2016                                                                       | 3:40:51 p.m.                    | FROM            | Operations                   |         | Standard     | T3 Proceed to GR970603 up Tauherinikau River from Cone Hut to old bridge site.            | Margaret      | WSAR2 Advisor | 117   |   |
| Open                | 12/03/2016                                                                       | 3:45:09 p.m.                    | FROM            | Team 1                       |         | Standard     | T1 Return to Cone Ridge track and continue with original task up to Cone Summit           | Margaret      | WSAR2 Advisor | 119   |   |
| Open                | 12/03/2016                                                                       | 3:50:30 p.m.                    | FROM            | Operations                   |         | Standard     | T4 Travel along Neil / Winchcombe ridge track to spot height 1118. Sign cut trac          | Margaret      | WSAR2 Advisor | 120   |   |
| Open                | 12/03/2016                                                                       | 3:52:51 p.m.                    | то              | Kaitoke Base                 |         | Standard     | TRM - Advised Kaitoke Base the Team 6 have passed Smiths Creek.                           | Dee Pearce    | WSAR6 Coms    | 114   |   |
| Open                | 12/03/2016                                                                       | 3:56:28 p.m.                    | FROM            | Cone Marshals                |         | Standard     | TRM - Cone Marshal Mel has made it out of Walls Whares and enroute to Carterton           | Dee Pearce    | WSAR6 Coms    | 116   |   |
| Open                | 12/03/2016                                                                       | 3:57:09 p.m.                    | FROM            | Team 1                       |         | Standard     | T1 on main track to Cone Peak and progressing along                                       | Margaret      | WSAR2 Advisor | 131   |   |
| Open                | 12/03/2016                                                                       | 3:59:31 p.m.                    | то              | Kaitoke Base                 |         | Standard     | TRM - SAR Base advises that all of the Marshals with the exception of TEC3 who            | Dee Pearce    | WSAR6 Coms    | 122   |   |
| Open                | 12/03/2016                                                                       | 4:00:20 p.m.                    | FROM            | Operations                   |         | Standard     | T1 Ask dog handler whether he thinks its worth continuing with previous tracking          | Margaret      | WSAR2 Advisor | 121   |   |
| Open                | 12/03/2016                                                                       | 4:18:31 p.m.                    | FROM            | Team 4                       |         | Standard     | T4 At GR 972629 spot height 1118. Came across 3 track traps with no human sign.           | Margaret      | WSAR2 Advisor | 134   |   |
| Open                | 12/03/2016                                                                       | 4:21:33 p.m.                    | FROM            | Team 1                       |         | Clues        | T1 At GR 17976888 5461162 Loacted Paul who has a bee sting                                | Margaret      | WSAR2 Advisor | 136   |   |
| Open                | 12/03/2016                                                                       | 4:21:33 p.m.                    | то              | Operations                   |         | Standard     | T1 advised wasp nest at GR976612                                                          | Margaret      | WSAR2 Advisor | 137   |   |
| Open                | 12/03/2016                                                                       | 4:27:49 p.m.                    | FROM            | T6                           |         | Standard     | TRM - Team 6 are near Puffer Saddle and changing over radio channel to Climie.            | Dee Pearce    | WSAR6 Coms    | 127   |   |
| Open                | 12/03/2016                                                                       | 4:30:14 p.m.                    | FROM            | Operations                   |         | Standard     | T4 Go back to Cone Ridge track and proceed along Cone Ridge towards Totara Flats          | Margaret      | WSAR2 Advisor | 135   |   |
| Open                | 12/03/2016                                                                       | 4:32:47 p.m.                    | FROM            | Team 1                       |         | Message      | T1 Patient Paul was stung by wasps at 9.51 today. Known to be allergic to stings          | Margaret      | WSAR2 Advisor | 140   |   |
| Open                | 12/03/2016                                                                       | 4:32:56 p.m.                    | FROM            | TMR T6                       |         | Standard     | TMR T6 nearly at top of Puffer Saddle. Are switching to Climie Repeater.                  | Dee Pearce    | WSAR6 Coms    | 130   |   |
| Open                | 12/03/2016                                                                       | 4:33:44 p.m.                    | FROM            | Kaitoke Base                 |         | Standard     | TMR Kaitoke Base advised that TEC 3 and T6 are nearly at the top of the Puffer a          | Dee Pearce    | WSAR6 Coms    | 132   |   |
| Open                | 12/03/2016                                                                       | 4:36:24 p.m.                    | FROM            | Team 5                       |         | Message      | T5 Are they to carry on to the next Creek Junction                                        | Margaret      | WSAR2 Advisor | 142   |   |
| Open                | 12/03/2016                                                                       | 4:40:50 p.m.                    | то              | Team 3                       |         | Message      | T3 Get on to bottom of spur on true left of river and follow up old track to GR9          | Margaret      | WSAR2 Advisor | 145   |   |
| Open                | 12/03/2016                                                                       | 4:43:51 p.m.                    | то              | Kaitoke Base                 |         | Standard     | TMR Kaitoke Base - were told that TEC 3 and T6 have switched to Climie                    | Dee Pearce    | WSAR6 Coms    | 138   |   |
| Open                | 12/03/2016                                                                       | 4:45:25 p.m.                    | то              | Team 5                       |         | Message      | T5 Continue on from GR 999 624 up true right stream                                       | Margaret      | WSAR2 Advisor | 144   |   |
| Open                | 12/03/2016                                                                       | 4:46:55 p.m.                    | FROM            | T6                           |         | Standard     | TMR TEC 3 has gone ahead of T6 and is heading down to Kaitoke. TEC 3 does not ha          | Dee Pearce    | WSAR6 Coms    | 139   |   |
| Open                | 12/03/2016                                                                       | 4:48:17 p.m.                    | FROM            | Kaitoke Base                 |         | Standard     | TMR Kaitoke base advises that finish line is packed up and Mike is just waiting           | Dee Pearce    | WSAR6 Coms    | 141   |   |
| _                   |                                                                                  |                                 |                 |                              |         |              |                                                                                           |               |               |       |   |
| TRM - Cor           | TRM - Cone Marshal Mel has made it out of Walls Whares and enroute to Carterton. |                                 |                 |                              |         |              |                                                                                           |               |               |       |   |
|                     |                                                                                  |                                 |                 |                              |         |              |                                                                                           |               |               |       |   |
| Click on<br>Colors: | LOG entry abo<br>OUT IN /                                                        | ve to see full<br>Actioned Auto | messag<br>matic | <b>je.</b><br>Priority Mista | ke      |              | New LOG Entry                                                                             | Switch to Rad | lioOps View   | ⊆lose |   |

## Notes on SARTrack compatibility

Automatic Packet Reporting System (APRS) is an amateur radio standard used in the original SARTrack equipment. It works with any radio as the APRS sensor had both GPS and a radio modem built in. All the radio needs to do is transmit the audio tones over the air and the modems at each end do the rest. For more information see:

https://en.wikipedia.org/wiki/Automatic\_Packet\_Reporting\_System

**Tait CDDI Analog** is a Tait developed system that sends command and control messages uses MPT1327 fast frequency shift keying (FFSK) tones over the air. Tait have a range of radios that support GPS location reporting using the Computer Controlled Data Interface (CCDI) method, some using standard external NMEA GPS sensors that are connected to the radio via RS-232 (within the radio the GPS location messages are converted to CCDI) and some with built in GPS sensors.

**Icom IDAS** radios support position reporting over analog using a built in GPS sensor. Typical radios include the IC-F3263DT. Some AREC groups are using these radios, particularly where an existing support infrastructure exists for Icom radios.

**Icom Analog** radios such as the IC-F50 can also have GPS sensors connected externally using a OPC-966 (or similar cable) and the portable will then report positions using the Icom SDM short data message format (based on MDC/BIIS).

**Cellular** phone positions can be displayed by using a separate program to capture the cellular positions as reported (for example by Google Latitude) and storing them in a SARTrack database for display.

**Maritime AIS** is an IMO standardized automatic tracking system used on ships. It contumeliously transmits vessels positions. It is widely used by all vessels over 300 tons and optionally by smaller craft. Transmission can be picked up by shore stations or satellite. It is supported by AREC in Wellington who have AIS receiving station installed to cover Cook Strait. See: http://arec.info/marine-traffic/

SARTrack supports all of the above protocols AT THE SAME TIME. In a recent SAREX in the Wairarapa, AREC tested both Tait CCDI and Icom IDAS portables running on the same radio repeater and reporting into the same SARTrack computer. No problems were experienced with this multi-vendor scenario.

John Yaldwyn jy@xtra.co.nz

NOTES AREC is the public service arm of NZART Inc SARTrack is a trademark of SARTrack Limited Tait is a trademark of Tait Ltd, IDAS is a service mark of Icom Japan Tait, Linz, Google, and DigitalGlobe images shown under fair use doctrine